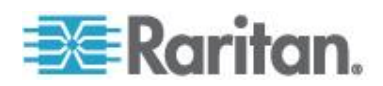

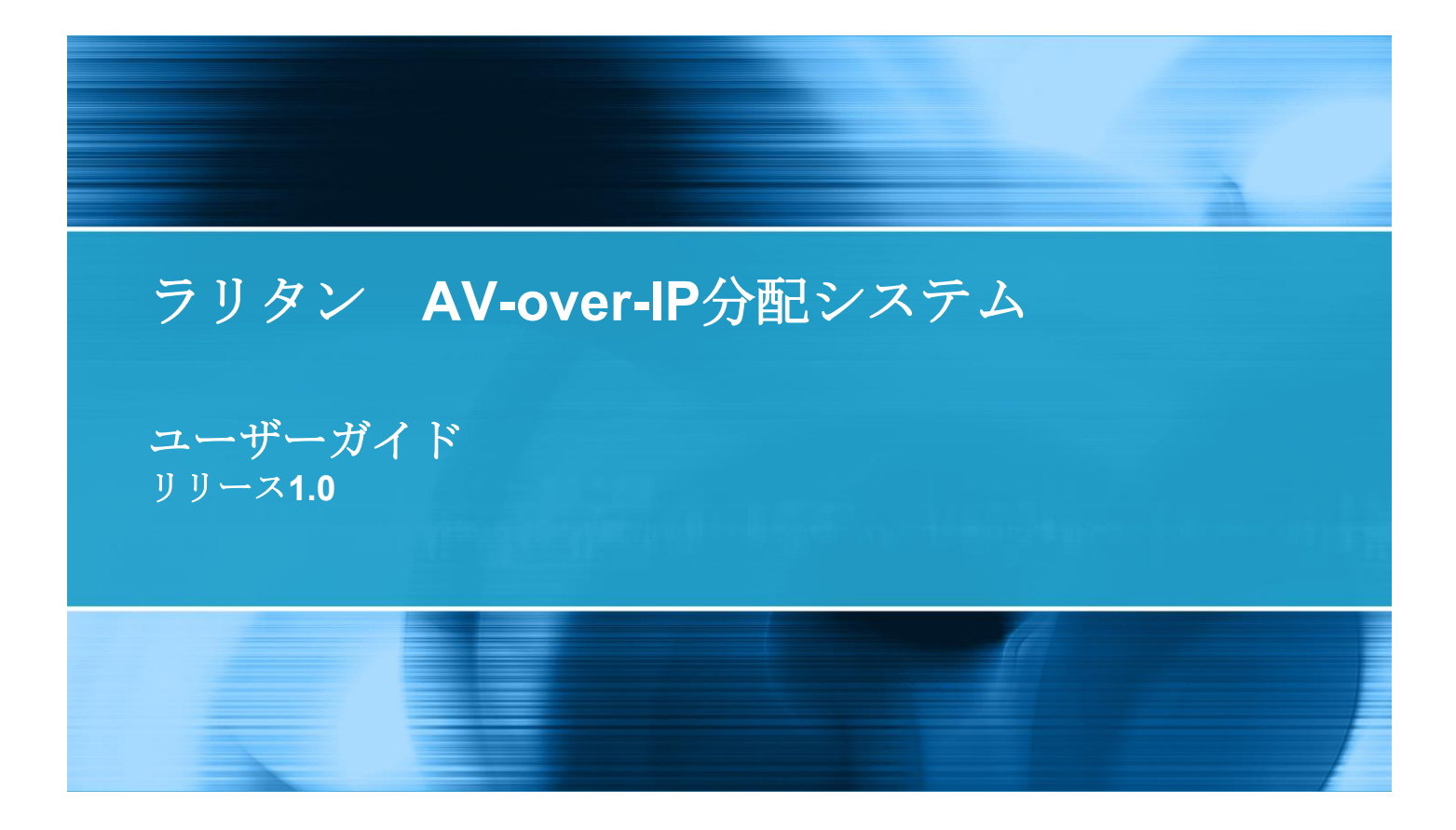

Copyright © 2015 Raritan, Inc. RAVIP-0A-E 2015年6月 255-80-0046-00 本書には、著作権によって保護されている専有情報が含まれています。無断で転載することは禁じら れており、本書のいかなる部分も、Raritan, Inc.より事前に書面による承諾を得ることなく複写、複 製、他の言語へ翻訳することはできません。

© Copyright 2015 Raritan, Inc. 本書に記載されているサードパーティ製のすべてのソフトウェアおよびハードウェアは、それぞれの所有者の登録商標または商標であり、それぞれの所有者に帰属します。

#### FCC 情報

この装置は、FCC 規則のパート 15 に定められたクラス A デジタル装置に関する規制要件に基づき試験が実施され、その適合が認証されています。これらの規制要件は、商業環境において機器を使用する際、有害な干渉に対する妥当な保護を提供するために設けられています。この機器は、無線周波数 エネルギーを生成かつ利用すると共に、放射することもあります。取扱説明書に従って設置および使 用が行われない場合は、無線通信に有害な干渉を引き起こす恐れがあります。この機器を住宅地で利 用すると有害な干渉を引き起こす場合もあります。

VCCI 情報 (日本)

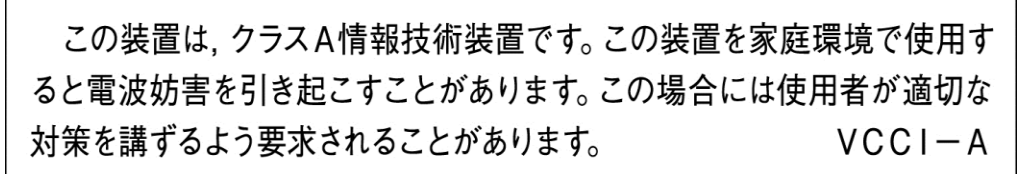

Raritan は、事故、災害、誤用、乱用、本製品の Raritan 製品以外への改良が起因する、または Raritan が適切にコントロールできないような状況下、もしくは通常の操作以外で発生した本製品への損傷に 対して一切責任を負いません。

本製品に付属されている電源ケーブルは、本製品でのみ使用してください。

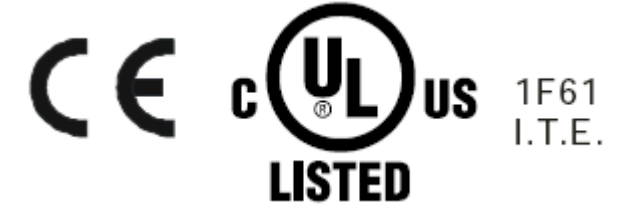

# 目次

### はじめに

|  | - | 1 |
|--|---|---|
|  |   |   |

| エンコーダー(発信器)ユニット前面 | 1 |
|-------------------|---|
| エンコーダー(発信器)ユニット背面 | 2 |
| デコーダー(受信器)ユニット前面  | 3 |
| デコーダー(受信器)ユニット背面  | 4 |

### 設置

5

9

| 有線単一チャンネルエクステンダーシステムの設置 | 5 |
|-------------------------|---|
| 単一チャンネルエクステンダーシステムの設定   | 5 |
| 多チャンネルビデオ分配システム         | 6 |
| サポートされているイーサーネットスイッチ    | 7 |
| 多チャンネルシステムの設定           | 7 |

### 操作

| Web | インターフェース       | 9  |
|-----|----------------|----|
|     | Web インターフェース概要 | 10 |
|     | システムタブ         | 10 |
|     | ネットワークタブ       | 16 |
|     | 機能タブ           | 18 |

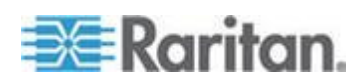

#### 目次

| コンピュータデバイスのための USB 制御  |  |
|------------------------|--|
| コンピューターのオーディオ入出力       |  |
| チャンネルの変更               |  |
| チャンネル番号、IP アドレス、と詳細の表示 |  |

### マウントオプション

30

| ブラケットマウント設置        |  |
|--------------------|--|
| ブラケットマウントキットの寸法と重量 |  |
| VESA マウント設置        |  |
| VESA マウントキットの寸法と重量 |  |

### 特徴と仕様

## 索引

41

34

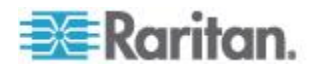

## **Ch1** はじめに

ラリタンの AV-over-IP 分配システム(RAV-IP)は低コスト、高性能の AV-over-IP システムで次のものを備えています:

- HDMI オーディオ・ビデオ、USB キーボードとマウス、赤外線(IR)とシ リアルの制御
- PC、メディアプレーヤー、スクリーンそしてプロジェクタと繋がり ます
- 低価格の Cat5 のケーブルとイーサーネットのスイッチを使用
- オプションとしてファイバーによる伝送も可能
- 納品されてから最小の設定で使用可能
- 拡張が簡単 エンコーダーとデコーダーを追加するだけ
- チャンネルスイッチあるいはリモートコントロールで切替可能

### この章の内容

| エンコーダー(発信器)ユニット前面 | 1 |
|-------------------|---|
| エンコーダー(発信器)ユニット背面 | 2 |
| デコーダー(受信器)ユニット前面  | 3 |
| デコーダー(受信器)ユニット背面  | 4 |

### エンコーダー(発信器)ユニット前面

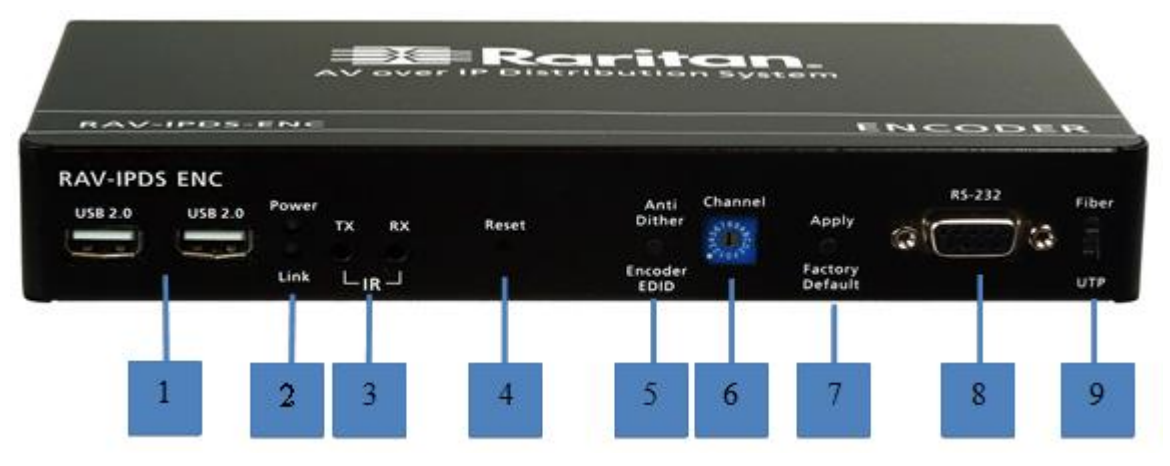

- 1. オプション。キーボードやマウスのような USB デバイスのために 2 つの USB 2.0 ハブポート装備。
- 2. エンコーダーユニットの電源が入っているときには"Power" LED が 青く光ります。"Link"の LED はネットワークへの接続状態を示しま す。
  - 消灯:接続なし

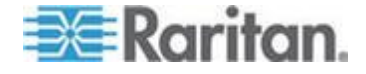

- 点滅:接続試行中
- 点灯:接続あり
- 3. オプション。IR TX は視聴場所からソースを制御するための赤外線 発信ケーブルを接続する端子。IR RX はデコーダーデコーダーに接続 された出力を制御するために赤外線リモートコントロールからの信 号を受信する IR 受信ケーブルを接続する端子。
- 4. エンコーダーユニットを再起動させます。
- ある種のビデオソースに対してビデオ品質を切り替えるためのアン チディザーボタン。エンコーダーEDID ボタンを押しながら、このユ ニットの電源を入れると、エンコーダーユニットの EDID をエンコー ダーの HDMI 出力(ループバック)に接続されている出力デバイスの EDID に設定します。
- 6. エンコーダーユニットのビデオチャンネル(0-9,A-F 全部で 16 チャン ネル)を設定します。
- 7. "Apply"ボタンは現場オペレーターあるいは設置者がビデオチャンネ ルの設定を確定するのに用います。"Factory Default"ボタンを押しな がら、このユニットの電源を入れると、このユニットを工場出荷時の 標準設定にリセットします。
- 8. オプション。シリアル制御のためPCのRS-232ポートに接続します。
- UTP ケーブルあるいは光ケーブルを経由してギガビットイーサーネット接続する選択をします。初期設定は UTP となっています。光ファイバーに切り替えるには再起動が必要です。

#### エンコーダー(発信器)ユニット背面

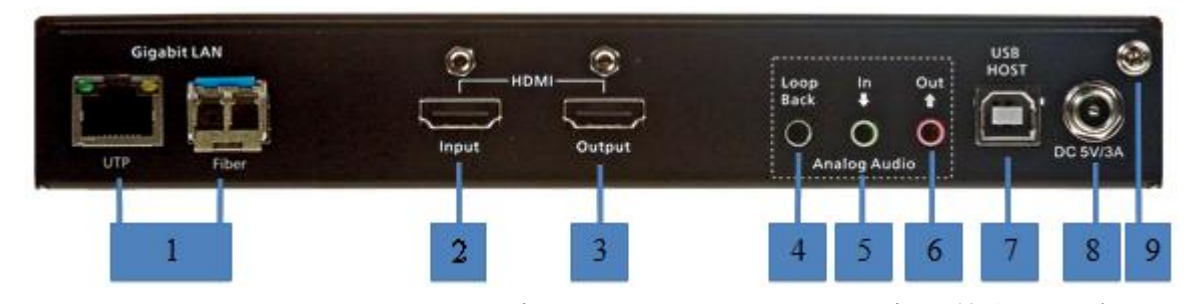

- UTP/CATx ケーブルあるいは光ファイバーケーブルを接続し、IPネットワークのギガビットスイッチ、あるいは直接デコーダーユニット に接続します。ラリタンから提供されるオプションの SFP ファイバ ーモジュールを使用するときは、ファイバー接続が必要です。
- 2. ソースの AV 機器あるいはコンピュータシステムの HDMI 出力へ接続 します。
- 3. オプション。ローカルの HDMI ディスプレーへ接続します。
- 4. オプション。オーディオ入力をモニターするため"Audio In"からの信 号を折り返し出力する端子。

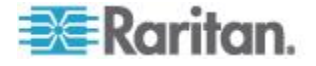

- 5. オプション。 "IN"はオーディオ入力(PC の出力)でデコーダーユニットに送られます。
- 6. オプション。 "OUT"はデコーダーユニットからのオーディオ出力 (PC の入力)を接続します。
- 7. オプション。 PC から "USB HOST"(USB-B から USB-A へのケーブ ル)へ接続します。
- 8. 付属している固定具つき 5VDC 電源アダプターを接続します。
- 9. オプション。接地端子

### デコーダー(受信器)ユニット前面

| RAV-IPDS-DEC<br>Power © TX RX Reset<br>R5-232 Link USB LR | Select<br>USB<br>Decoder<br>EDID | USB 2.0<br>USB 2.0 |   | Channel | Apply<br>Factory<br>Default | Fiber<br>C<br>UTP |
|-----------------------------------------------------------|----------------------------------|--------------------|---|---------|-----------------------------|-------------------|
| 1 2 3 4                                                   | 5                                | 6                  | 7 | 8       | 9                           | 10                |

- 1. オプション。オプションのシリアル制御のための出力機器の RS232 ポートに接続します。
- 2. "Power"の LED は電源のオンオフを表示します。"USB"の LED はこの チャンネルで USB 制御が動作していることを示します。"Link"の LED は IP ネットワークへの接続を表示します。
  - 消灯:接続なし
  - 点滅:接続試行中
  - 点灯:接続あり
- 3. オプション。RX ポートはソースを制御するためエンコーダーに接続 されたリモートコントロールデバイスからの赤外線信号を受信する 赤外線受信ケーブルを接続します。TX ポートはデコーダーに接続さ れた出力機器を制御するための赤外線発信ケーブルを接続します。
- 4. デコーダーユニットを再起動します。
- 5. "Select USB"ボタンは USB 制御を獲得します。ビデオが使用可能であ るのに"USB"の LED が点灯しないときこのボタンを押します。
- 6. **オプション**。"USB 2.0"ハブポートはエンコーダーに接続されたコン ピューターに搭載された USB ドライバーに接続します。
- 7. オプション。キーボード、マウスあるいはタッチパネルのような低速 USB の HID 機器のための USB ポートです。
- 8. デコーダーユニットのビデオチャンネルを設定します。
- 9. "Apply"ボタンは現場オペレーターあるいは設置者がビデオチャンネ ルの設定を変えるために用います。

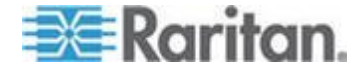

10. ギガビットイーサーネットメディアの通路を UTP ケーブルにするか 光ファイバーにするかを選択します。初期設定は UTP となっていま す。光ファイバーに切り替えるには再起動が必要です

### デコーダー(受信器)ユニット背面

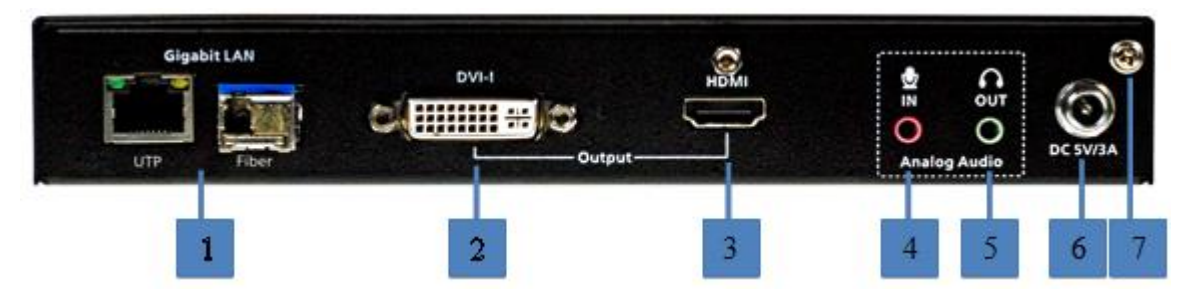

- UTP/CATx ケーブルあるいは光ケーブルのいずれかで IP ネットワー クギガビットスイッチ、あるいは直接エンコーダーユニットに接続し ます。ラリタンから提供されるオプションの SFP ファイバーモジュ ールを使用するときは、ファイバー接続が必要です。
- 2. オプション。DVI-I ビデオ出力 DVI-I のアナログ出力は HDCP で保護 されていない内容にのみ使用できます。VGA モニターには、DVI か ら VGA へのアダプターを使用します。
- 3. モニターあるいはテレビへの HDMI 出力です。
- オプション。マイクロフォン入力 3.5mm のマイクロフォンジャック をデコーダーに接続します。拡張器モードでのみ動作します。 機器 モードを参照ください 『18p. の"デバイスモード"see 』。
- 5. **オプション。** ヘッドフォン出力 3.5mm のヘッドフォンあるいはアン プ付きスピーカーのペアへのステレオケーブルを接続します。
- 6. 直流 5V/3A 電源付属されている固定具つき 5V 直流電源アダプターを 接続します。
- 7. オプション。 設置端子

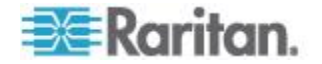

#### この章の内容

| 有線単一チャンネルエクステンダーシステムの設置 | 5 |
|-------------------------|---|
| 多チャンネルビデオ分配システム         | 6 |

### 有線単一チャンネルエクステンダーシステムの設置

有線の一対一エクステンダーには1台のエンコーダーユニットと1台の デコーダーユニットが必要です。

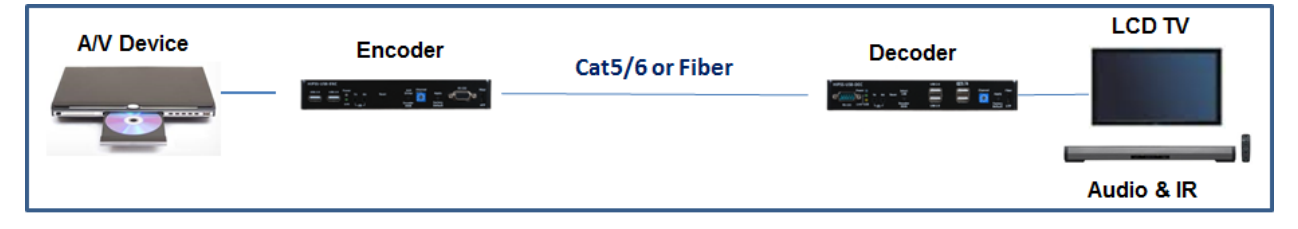

#### 単一チャンネルエクステンダーシステムの設定

- エンコーダーユニットとデコーダーユニットでチャンネルロータリ ースイッチを用いて同じチャンネルに設定。
- 2. エンコーダーをビデオソースに接続し、デコーダーをディスプレイあ るいはテレビと HDMI あるいは DVI ケーブルで接続します。
- エンコーダーとデコーダーの前面のスイッチをケーブル接続のタイ プが UTP ケーブルあるいは光ファイバーケーブルのいずれであるか に従って設定します。
- オプション。エンコーダーに接続されたビデオソースを制御するために、赤外線発光(発信)ケーブルをエンコーダーのIR TX ジャックにつなぎ、赤外線発光端を制御したいビデオソースの赤外線入力ポートに向けます。
- 5. オプション。赤外線受信ケーブルをデコーダーの IR RX ジャックに接続し、他端を赤外線リモートコントロールに向けます。
- 6. オプション。RS-232 コントローラあるいはディスプレイ/テレビ/デ バイスが RS-232 コマンドを受け取れる場合に RS-232 ケーブルをエ ンコーダーあるいはデコーダーに接続します。
  - もしエンコーダー/デコーダーの RS-232 ポートとデバイスの RS-232 ポートが異なったピンのオス/メスとなっているときには、 クロスなし RS-232 ケーブルを使用します。
  - もしエンコーダー/デコーダーの RS-232 ポートとデバイスの RS-232 ポートが同じオス/メスであるときには、クロス RS-232 ケーブル(モデムなし)を使用します。

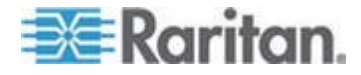

- RS-232 シリアル制御は Web インターフェースで可能となり、シ リアル設定はエンコーダー、デコーダーとシリアルデバイスの間 で整合性があるように設定する必要があります。
- オプション。キーボードとマウスあるいは遠隔 USB デバイスのアク セスのために、USB ケーブルをエンコーダー/デコーダーに接続しま す。
- 8. 固定具付き直流電源アダプターをエンコーダーとデコーダーに差込 みます。電源ユニットをオンにします。
- 9. ビデオソースの電源を入れビデオの再生をスタートします。
- 10. ディスプレイの電源を入れ HDMI か DVI かを選択します。
- 11. 必要があれば、PC をエンコーダーとデコーダーに接続し、Web イン ターフェースを用いてエクステンダーシステムの設定を行います。参 照 Web インターフェース 『9p. 』。

### 多チャンネルビデオ分配システム

単一あるいは多チャンネルビデオ分配システムの設置には、IGMP とジャ ンボフレーム(最低 8K)をサポートしている1台のギガビットマネージド スイッチあるいはギガビットスマートスイッチが必要です。

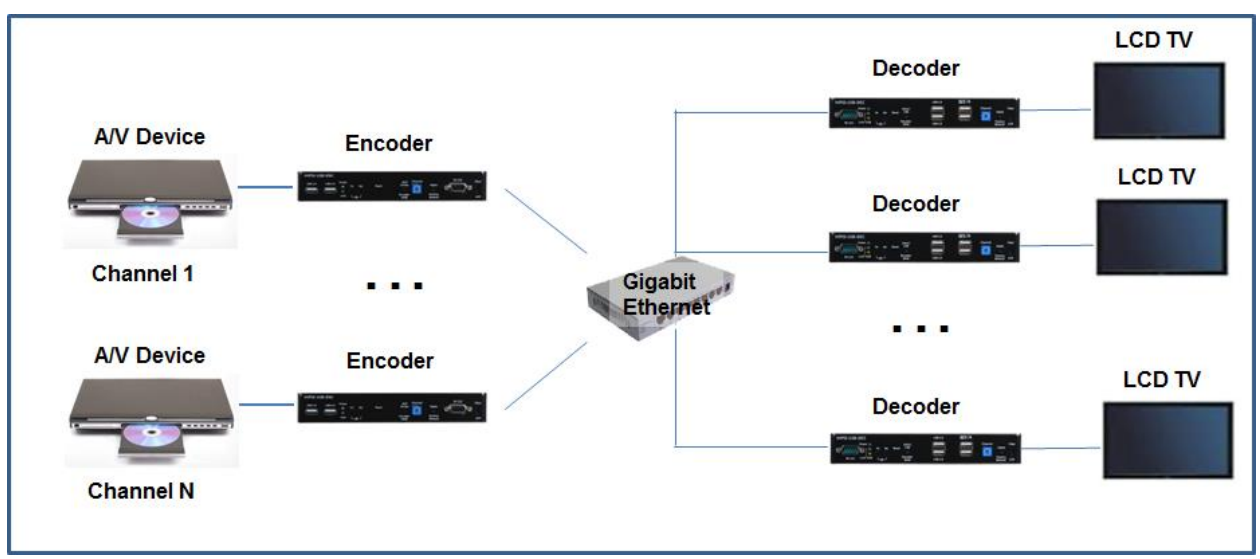

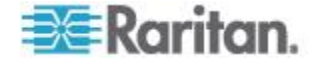

#### サポートされているイーサーネットスイッチ

- シスコ SG シリーズ(SG300 または SG500) 推奨
- シスコ カタリスト 2960 ギガビット
- シスコ カタリスト 3750 ギガビット
- デル パワーコネクト 5400 シリーズ(5424,5448)
- デル パワーコネクト 5500 シリーズ(5524,5524P,5548,5548P)
- デル パワーコネクト 6200 シリーズ(6224,6224P,6248,6248P)
- ネットギア 7000 シリーズ V2 (GSM7224,GSM7228PS,GSM7248,GSM7252PS)
- パケッジ(Pakedge)SW24-GBM, S24P

#### 多チャンネルシステムの設定

- 1. ギガビットスイッチの電源を入れジャンボフレーム(8K)と IGMP v2 を有効にします。IGMP の監視は使用されている VLAN(s)に対応して 設定します。
- それぞれのエンコーダーユニットにロータリースイッチを使って個別のビデオチャンネルを設定します。
- 3. それぞれのデコーダーユニットにロータリースイッチを使って初期 設定のビデオチャンネルを設定します。

ノート:初期設定の後、異なるビデオチャンネルの間での切替に16 チャンネルの赤外線リモートコントロールを使うことができます。ユ ニットを再起動すると、チャンネルロータリースイッチに設定されて いる初期設定チャンネルが使用されます。

- 全てのエンコーダーユニットとデコーダーユニットを CATx ケーブ ルあるいは光ファイバーケーブルによってギガビットスイッチに接 続します。
- 5. 全てのエンコーダーをビデオソースに、そして全てのデコーダーをデ ィスプレー/テレビ用 HDMI ケーブルでモニターあるいはディスプレ ーに接続します。
- オプション。エンコーダーに接続されたビデオソースを制御するには、 赤外線発光(伝送)ケーブルをエンコーダーの IR Tx ジャックに接続し、 そして赤外線発光端を制御したいビデオソースの赤外線入力ポート に向けます。
- 7. オプション。赤外線受光ケーブルをデコーダーの IR RX ジャックに接続し、他端を赤外線リモートコントロールに向けます
- 8. **オプション。** RS-232 コントローラあるいはディスプレイ/テレビ/ デバイスが RS-232 コマンドを受け取れる場合に RS-232 ケーブルを エンコーダーあるいはデコーダーに接続します。

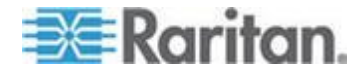

- もしエンコーダー/デコーダーの RS-232 ポートとデバイスの RS-232 ポートが異なったピンのオス/メスとなっているときには、 クロスなし RS-232 ケーブルを使用します。
- もしエンコーダー/デコーダーの RS-232 ポートとデバイスの RS-232 ポートが同じオス/メスであるときには、クロス RS-232 ケーブル(モデムなし)を使用します。
- RS-232 シリアル制御は Web インターフェースで可能となり、シ リアル設定はエンコーダー、デコーダーとシリアルデバイスの間 で整合性があるように設定する必要があります。
- 9. オプション。キーボードとマウスあるいは遠隔 USB デバイスのアク セスのために、USB ケーブルをエンコーダー/デコーダーに接続しま す。
- 10. 直流電源アダプターを全てのエンコーダーとデコーダーに差込みま す。電源ユニットをオンにします。
- 11. 全てのビデオソースの電源を入れビデオの再生をスタートします。
- 12. 全てのディスプレイの電源を入れ HDMI か DVI かを選択します。全 てのディスプレーはエンコーダーとデコーダーに設定されたチャン ネルに従って表示をします。
  - デコーダーに接続されたディスプレーに表示されるチャンネル は青色のチャンネルスイッチを使って切替え、そして"Apply"ボ タンを押すことで切替えるか、デコーダーに付属しているリモー トコントロールによって切替えることができます。
- 13. Web インターフェースにログインすると、多チャンネルシステムの 設定ができます。参照 Web インターフェース。

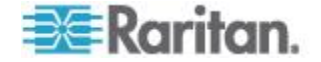

## **Ch 3** 操作

エンコーダーユニットとデコーダーユニットは Web ユーザーインターフ ェースを持ち、それで設定の変更と保守機能を行います。特定の応用ソ フトを用いるときには初期設定値を合わせておく必要があります。

そのような操作の一部をユニットのボタンを用いて行うことができます。

#### この章の内容

| Web インターフェース           | 9    |
|------------------------|------|
| コンピュータデバイスのための USB 制御  | . 26 |
| コンピューターのオーディオ入出力       | . 26 |
| チャンネルの変更               | . 27 |
| チャンネル番号、IP アドレス、と詳細の表示 | . 29 |
|                        |      |

#### Web インターフェース

Web インターフェースに接続するには、ノート PC を Cat5 ケーブルを使って直接エンコーダー/デコーダーに接続できます。あるいはこの手続きに従ってネットワークを通じて多チャンネル設定を行います。

- ネットワークで繋がった多チャンネルの設定のために Web インター フェースに接続するには、
- コンピュータ(ノートPC)からRAV-IPエンコーダーあるいはデコーダ ーが接続されているネットワークにイーサーネットケーブルで接続 します。
- 2. ノート PC の IP アドレスをエンコーダーとデコーダーと同じ IP サブ ネットに設定します。
- 3. Web ブラウザで、RAV-IP エンコーダーあるいはデコーダーの IP アド レスに行きます。
- RAV-IP ディスプレーのエンコーダー/デコーダーの IP アドレスはい くつかの方法を用いて見つけることができます。
- ビデオがデューダーで表示されているとき:
  - 赤外線受信器がデコーダーに繋がっているときに、リモートコン トロールの OSD ボタンを押します。エンコーダーとデコーダー の IP アドレスがディスプレーに表示されます。
- ▶ ビデオが全く表示されていないとき:
  - デコーダーのロータリーダイアルを使用されていないチャンネ ル番号に合わせ"Apply"ボタンを押します。

あるいは

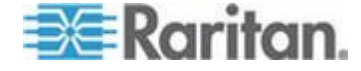

- 現在エンコーダーに繋がっているビデオ入力を切ります。
- 画面の右下に IP アドレスが表示されているのを見ることができます:
  - エンコーダー:ローカル IP
  - デコーダー:遠隔 IP

#### Web インターフェース概要

Web インターフェースは3つのタブを持っています。選択したタブある いは有効化された所は白でハイライトされ、使用されていないタブある いは所は青色です。

#### 🕨 システムタブ:

エンコーダーあるいはデコーダーの再起動、ファームウエアの更新、そ してバージョン情報を見ることができます。

#### ネットワークタブ:

IP アドレスとデバイスモードのようなネットワーク設定を設定します。

#### ▶ 機能タブ:

EDID のコピー、シリアル制御の有効化、USB 制御の有効化、ビデオの有 効化、ビデオモードの選択ができます。エンコーダーとデコーダーでは 機能タブが異なった内容を持っていることに注意してください。

#### システムタブ

システムタブには RAV-IP バージョンの表示、ファームウエアツールの更 新、ユーティリティツールがあります。

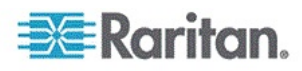

Raritan Master Control

| _                  |                                       |                      |  |  |
|--------------------|---------------------------------------|----------------------|--|--|
| Tue, 14<br>3630118 | Apr 2015 15:12:1<br>758 143152 u-boot | 19 +0800<br>t. h.bin |  |  |
| 3819705            | 48 2375424 uuImag                     | je                   |  |  |
| 2110139            | 401 11694080 init                     | trd2m                |  |  |
| RAV-IP             | DS-ENC R5.2.4                         |                      |  |  |
|                    |                                       |                      |  |  |

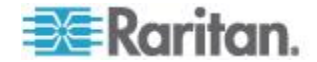

#### ファームウエアの更新

新しいファームウエアのバージョンは raritan.com のサポートセクション で見つけることができます。

更新されるエンコーダーとデコーダーは更新中はオーディオやビデオを処理していないことを確認してください。オーディオやビデオを
 処理中ですと更新が失敗したりデバイスを破損したりする可能性があり
 ます。

**ノー** 更新中はデバイスの電源を切らないでください。ファームウエア が全部ロードされないことがあるとデバイスは作動しません。

#### ファームウエアを更新するには:

- PC あるいはノート PC をイーサーネットスイッチ(あるいはエンコー ダーあるいはデューダーに直接)に接続し、IP アドレスをエンコーダ ーあるいはデューダーデバイスと同じサブネットに設定します。もし それらが自己設定を用いている場合には、ローカル IP アドレスをリ ンクし、そして"169.254.1.1"、ネットマスクに"255.255.0.0"を使うこ とができます。
- そのエンコーダーあるいはデコーダーデバイスをスイッチに接続し、 そしてRAV-IPのビデオ出力をモニターに接続しそのエンコーダーあ るいはデコーダーのIPアドレスを見ます。

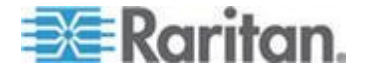

3. ビデオ画面の右下隅の近くに"Local IP"がデコーダーIP アドレス、そして"Remote IP"がエンコーダーの IP アドレスを示しています。

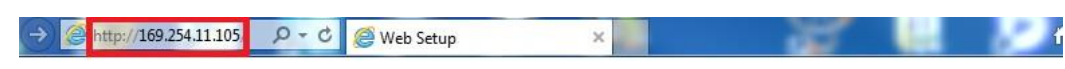

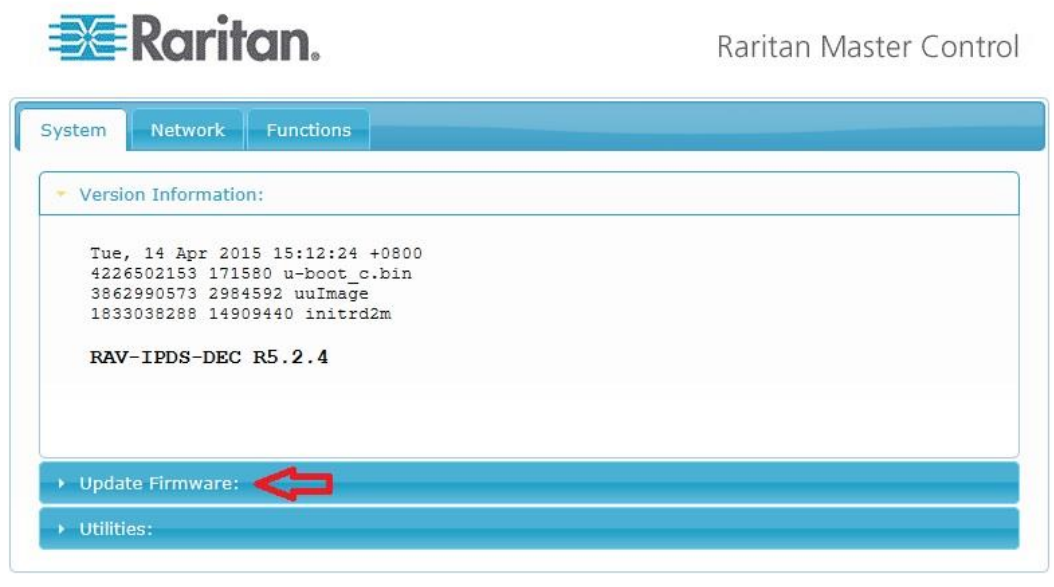

- 4. Web ブラウザを開きそして次をタイプします http:// エンコーダー あるいはデコーダーの[IP アドレス]
- 5. Web インターフェースで、"Update Firmware" をクリックします。
- ブラウズをクリック、そしてファームウエアのファイルを見つけ、選択し、OKをクリックします。2通りのファームウエアがあるのに注意してください:1つはエンコーダー用、1つはデコーダー用です。

▲ 重要!デバイスへの損傷のリスク。新しいファームウェアをア ップロードする前に更新されるエンコーダーあるいはデコーダーが オーディオやビデオを処理していないことを確認してください。更新 中はデバイスの電源を切らないでください。

| Version Informa                    | tion:  |
|------------------------------------|--------|
| <ul> <li>Update Firmwar</li> </ul> | e:     |
|                                    | Browse |
|                                    |        |

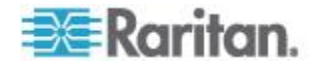

7. RAV-IP にファームウエアファイルをアップロードするには"Upload" をクリックしてください。

| • Version Informati | on:             |  |  |
|---------------------|-----------------|--|--|
| Update Firmware     |                 |  |  |
| D:\rav-ipds-dec-r5  | .2.4.bin Browse |  |  |
| Upload              |                 |  |  |

ードが始まるまでに少々時間がかかります。RAV-IP がデバイスへの ファームウエアの書き込みを開始すると、進度が画面に表示されます。

| ystem Network Functions                                                                                                    |  |
|----------------------------------------------------------------------------------------------------|--|
| Version Information:                                                                                                    |  |
| Update Firmware:                                                                                                    |  |
| firmware Update rrogress:<br>firmware file name: rav-ipds-dec-r5.2.4.bin<br>firmware file size: 9030869 bytes<br>Decompressing firmware<br>Platform matched.<br>Start programming flash<br>programming bootloader<br>programming kernel |  |
|                                                                                                    |  |

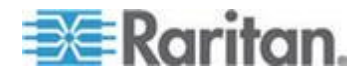

9. ファームウエアがデバイスに正しく書き込まれた後、それは自動的に 再起動します。"Done"が表示されると:再起動のメッセージが出て、 ブラウザーを閉じることができます。

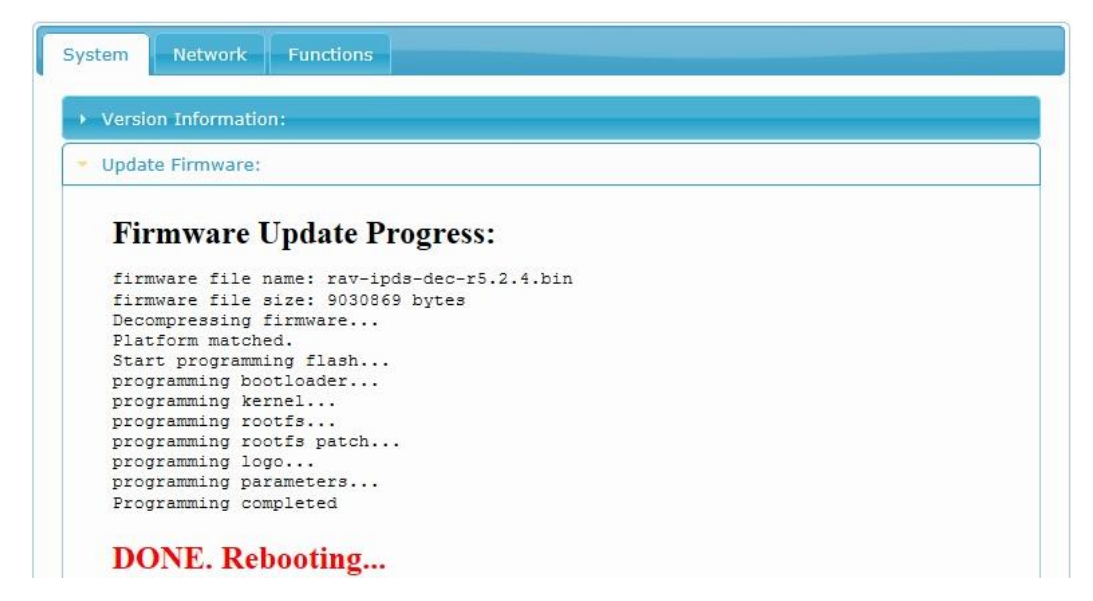

ユーティリティ

| System Network Function              | ons    |            |  |
|--------------------------------------|--------|------------|--|
| • Version Information:               |        |            |  |
| <ul> <li>Update Firmware:</li> </ul> |        |            |  |
| <ul> <li>Utilities:</li> </ul>       |        |            |  |
| Commands                             |        |            |  |
| Factory Default                      | Reboot | Reset EDID |  |
|                                      |        |            |  |

ユーティリティーには次のものがあります:

- 工場出荷時の設定に戻す
- エンコーダーまたはデコーダーデバイスを再起動する。再起動に一部 設定変更が必要です。
- EDID を初期設定に戻す。EDID の戻しはエンコーダーにおいてのみで きます。

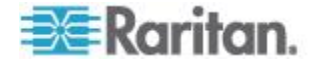

#### 工場出荷時の設定に戻す

デバイスを工場出荷時の設定に戻すには、Web インターフェースあるい は、デバイスの"Factory Default"ボタンを使用します。デバイスはリセッ トの後再起動します。IP アドレスが変化するであろうことに注意してく ださい。

- デバイスのボタンを用いてリセットするには:
- 1. デバイスの電源を切り、再投入する間"Factory Default"ボタンを押し 続けます。"Factory Default"ボタンは電源が入り"Link"の LED が点滅 するまで押し続けてください。
- 2. デバイスが電源投入処理をします。

#### Web インターフェースを用いてリセットするには:

 Web インターフェースで choose System から Utilities そして Factory Default をクリックします。

#### EDID のリセット

EDID のリセット機能は EDID をエンコーダーの初期設定値に戻します。 この機能はエンコーダーの Web インターフェースでのみ利用可能です。

- ▶ EDID 初期值:
- 1920x1080 60fps、2 チャンネルオーディオ
- ▶ EDID をリセットするには:
- エンコーダーWeb インターフェースで、"System"から"Utilities"を選び、さらに"Reset EDID"をクリックします。

#### エンコーダーまたはデコーダーの再起動

エンコーダーまたはデコーダーユニットを再起動するには2つの方法が あります。

1. ユニットの"Reset"ボタンを押します

あるいは

 Web インターフェースで、"System"から"Utilities"を選び、さら に"Reboot"をクリックします。

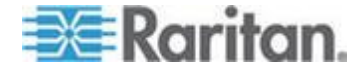

ネットワークタブ

ネットワークタブはネットワークの設定機能と、デバイスモードの設定を含んでいます。

2つのデバイスモードがあります。エクステンダーとマトリックスは、 それぞれエンコーダーとデコーダーの間の一対一接続と複数のエンコー ダーとデコーダーの間のマトリックス接続をサポートします。

DHCPのアドレス(初期設定)と管理者がエンコーダーまたはデコーダーのIPアドレスを設定する静的アドレスの2つのIPモードがあります。

| IP Mode:         | DHCP          | Static |    |     |
|------------------|---------------|--------|----|-----|
| IP Address:      | 169.254.5.231 |        |    |     |
| Subnet Mask:     | 255.255.0.0   |        |    |     |
| Default Gateway: | 0.0.0.0       |        |    |     |
|                  |               |        | Ap | ply |

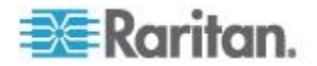

#### IP の設定

DHCP は初期設定の IP モードで、エンコーダーまたはデコーダーのアド レスが自動的に割り付けられます。もしネットワーク管理者が DHCP サ ーバーをネットワークに接続すると、DHCP サーバーはそれぞれのエン コーダーまたはデコーダーに IP アドレスを割り付けます。

DHCP サーバーがネットワークに接続されていない場合(多くの場合)、エ ンコーダーとデコーダーは動的に Link Local IP アドレスを自己割当しま す。このアドレスは特別な 169.254.xxx.yyy のアドレス範囲にあります。

Link Local アドレスは非常に便利で、設定操作を必要としません、そして 全社ネットワークとは分離された小規模のネットワークでは良い選択で す。それは外部のネットワークに繋がれることはありません、そしてデ バイスが再起動したときあるいはファームウエアが更新されたとき変わ ることがあります。

これらの自動的に設定されたアドレス(DHCP あるいは Link Local)はデコ ーダーに接続されたモニターあるいはテレビ上で見ることができます。 参照 Web インターフェース 『9p.』。

この代わりに、各エンコーダーとデコーダーに静的な IP アドレスを割り 当てることができます。これらのアドレスについてはネットワーク管理 者に問い合わせてください。これは設定するのに多くの手間を必要とし ますが、これらのアドレスは永久的で大きなネットワークにも接続可能 です。

Web インターフェースで、初期設定 IP アドレスとサブネットマスクが自動的に表示されます。エクステンダーのモードでは、エンコーダーとデ コーダーは一対一の設定でイーサーネットスイッチへ接続する必要はあ りません。自身で行った設定であればその設定を変更する必要はありま せん。

マトリックスモードでは、エンコーダーユニットとデコーダーユニット は性能を上げるためにネットワーク設定を必要とするギガビットイーサ ーネットスイッチに接続されます。ジャンボフレーム(8k)と IGMP v2 を有 効とする必要があります。IGMP の監視は使用されている VLAN(s)に対応 して設定します。

もしIPアドレスとネットワークに詳しくないときには、ネットワーク管理者あるいはネットワークベンダーに連絡し設定を手伝ってもらってください。

#### サポートされている IP アドレス:

• IPv4のみ IPv6は現在サポートされていません。

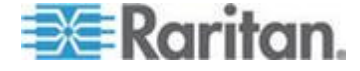

#### デバイスモード

RAV-IP は次の2つのモードで使うことができます:エクステンダーモー ドとマトリックスモード。デバイスのモード設定での変更のほとんどは 新規設定を有効にするために各エンコーダーユニットとデコーダーユニ ットの再起動を必要とします。Link Local アドレスを使っている場合には デバイスの IP アドレスが再起動後に変っているかもしれません。

#### エクステンダーモード

エクステンダーモードはエンコーダーが一対一対応で1つのデコーダー に接続されている場合に用いられます。ネットワーク管理者にはどのネ ットワークでもサポートされているユニキャストアドレッシングが使わ れていると報告できます。

#### 🕨 マトリックスモード

マトリックスモードがその他の全ての AV 構成で使われ、2つ以上のエン コーダーとデコーダーがあります。この場合マルチキャスト IP ネットワ ークのプロトコルが使われて、効率よくビデオを複数のデコーダーに転 送します。既存のネットワークを用いるか、あるネットワークが複数の スイッチあるいはルーターを使用するときには、ネットワーク管理者に マルチキャストが用いられていることを告げる必要があります。その管 理者は IGMP プロトコルであるマルチキャストをサポートするために、ネ ットワークの設定をする必要があるかもしれません。AV の移送を分離し 性能を向上させるために VLAN を用いることができます。

#### 機能タブ

機能タブはエンコーダーとデコーダーがどのように動作するかを制御す るための多くの設定を含んでいます。エンコーダーとデコーダーとでは 少し異なる Web インターフェースとなっています。

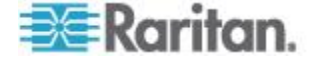

**Ch 3**: 操作

#### エンコーダー機能タブ

| 10.1                                                                                                    | -                                |             |         |       |
|----------------------------------------------------------------------------------------------------|----------------------------------|-------------|---------|-------|
| Video over IP                                                                                                  |                                  |             |         |       |
| ⊻ Enable Video ove                                                                                             | r IP                             |             |         | Apply |
| Video Quality:                                                                                                 | Graphic Mode                     | ideo Mode   |         |       |
| Anti-Dither:                                                                                                   | Off                              | evel 1      | Level 2 |       |
| USB over IP                                                                                                    |                                  |             |         |       |
| Enable USB over                                                                                                | IP                               |             |         | Apply |
| Serial over IP                                                                                                 |                                  |             |         |       |
| Serial over IP<br>☑ Enable Serial ove                                                                          | r IP                             |             |         |       |
| Serial over IP<br>Z Enable Serial ove<br>Baudrate Setting:                                                     | r IP                             |             |         |       |
| Serial over IP<br>Z Enable Serial ove<br>Baudrate Setting:<br>Baudrate:                                        | r IP                             |             |         |       |
| Serial over IP<br>Tenable Serial over<br>Baudrate Setting:<br>Baudrate:<br>Data bits:                          | r IP<br>115200<br>8              | Y           |         |       |
| Serial over IP<br>C Enable Serial over<br>Baudrate Setting:<br>Baudrate:<br>Data bits:<br>Parity:              | r IP<br>115200<br>8<br>None      | Y<br>Y<br>Y |         |       |
| Serial over IP<br>☑ Enable Serial ove<br>Baudrate Setting:<br>Baudrate:<br>Data bits:<br>Parity:<br>Stop bits: | r IP<br>115200<br>8<br>None<br>1 | y y<br>y    |         |       |

#### 参照:

- ビデオ高品質モード『20p.』
- アンチディザー 『22p. 』
- USB-over-IP を有効化 『26p.
   の"コンピュータデバイスの ための USB 制御"see 』
- Serial-over-IPの設定 『22p. の"RS-232-over-IPの使用-Serial-over-IPを有効化 "see 』

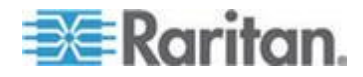

デコーダー機能タブ

| Enable Vi                                                                                                | deo over IP                                             |                      |
|----------------------------------------------------------------------------------------------------|---------------------------------------------------------|----------------------|
| Automati                                                                                                 | cally Copy EDID from this                               | Decoder Video Output |
|                                                                                                    |                                                         | Apply                |
| USB over                                                                                                 | IP                                                      |                      |
| Enable U                                                                                                 | SB over IP                                              | Apply                |
| Serial over I<br>8 Enable Serial                                                                         | over IP                                                 |                      |
| Serial over I<br>₹ Enable Serial<br>Baudrate Settir                                                      | over IP<br>g:                                           |                      |
| Serial over II<br>® Enable Serial<br>Baudrate Settir<br>Baudrate:                                        | over IP<br>g:<br>115200 •                               |                      |
| Serial over II<br>Enable Serial<br>Baudrate Settir<br>Baudrate:<br>Data bits:                            | over IP<br>ig:<br>115200 •<br>8 •                       |                      |
| Serial over II<br>Enable Serial<br>Baudrate Settir<br>Baudrate:<br>Data bits:<br>Parity:                 | P<br>over IP<br>ig:<br>115200 •<br>8 •<br>None •        |                      |
| Serial over II<br>Enable Serial<br>Baudrate Settir<br>Baudrate:<br>Data bits:<br>Parity:<br>Stop bits:   | p<br>over IP<br>Ig:<br>115200 •<br>8 •<br>None •<br>1 • |                      |
| Serial over II<br>ℤ Enable Serial<br>Baudrate Settir<br>Baudrate:<br>Data bits:<br>Parity:<br>Stop bits: | p<br>over IP<br>Ig:<br>115200 •<br>8 •<br>None •<br>1 • | Αρρίγ                |

#### 参照:

- このデコーダーのビデオ出 力から EDID を自動的にコピ ー『24p. の"このデコーダー のビデオ出力から EDID を自 動コピーする" see 』
- USB-over-IP を有効化 『26p.
   の"コンピュータデバイスの ための USB 制御"see 』
- Serial-over-IP 経由のシリア ル『22p. の"RS-232-over-IP の使用-Serial-over-IPを有 効化"see 』
- モニターの電力節約のため DPMS を有効化 『25p. 』
- チャンネル OSD を有効化 『25p. 』

#### ビデオ高品質モード

RAV-IP は次の2つのビデオモードを提供しています:ビデオモード(初期 設定)とグラフィックモード

- ▶ ビデオモードを設定するには:
- 1. エンコーダーの機能タブで、グラフィックモードあるいはビデオモー ドをクリックし、そして"Apply"をクリックします。
- 2. エンコーダーを再起動します。

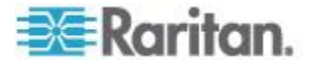

#### ▶ ビデオモード:

初期設定では、ユニットはビデオモードになっていて、これは映画やビ デオに最適です。

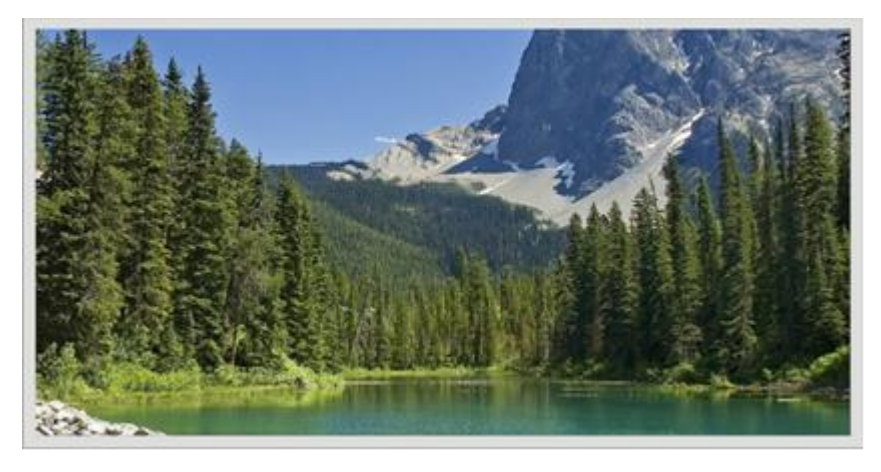

#### 🕨 グラフィックモード

信号が静止で、画像、パターン発生等のグラフィックなソースである場 合、グラフィックモードを選択し、可能な限り鮮明な画像を保ちます。

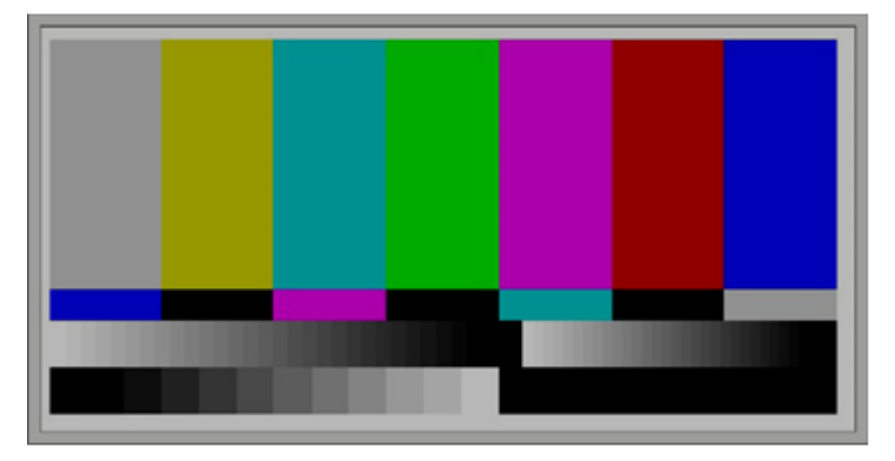

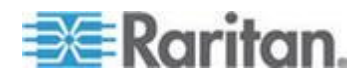

#### アンチディザー

アンチディザーモードはディザー出力を提供できる特定の ATI グラフィ ックカードを使用するために設計されています。ディザー出力は元の分 解能のカラーより良く見えるカラーを作るために用いられます。しかし これはビデオ圧縮でバンド幅を狭く保持することを困難にします。

現在のところ、ディザー出力は ATI のグラフィックカードでのみ要求されます。

RAV-IP は1ビット、2ビット、オフのアンチディザーを提供しています。 特に要求されない限り、このモードを有効にしないでください。

- ▶ アンチディザー設定:
- オフが初期設定です
- レベル1
- レベル2

#### RS-232-over-IP の使用-Serial-over-IP を有効化

RAV-IP は RS-232 のパススルーをサポートし、遠隔にあるデコーダーの 近くの RS-232 機器をエンコーダーの場所から制御することを可能にしま す。RS-232 のホスト(制御側)と機器(クライアント)は同じボーレートに設 定しなければなりません。さらに、正しいボーレートがエンコーダーユ ニットと RS-232 クライアントを制御するのに使われるデコーダーユニッ トで設定されなければなりません。

Serial-over-IP は双方向です。ですからエンコーダーに接続されたデバイスをデコーダー側から制御することも、あるいはデコーダーに接続されたデバイスをエンコーダー側から制御することもできます。

ノート: Serial-over-IP はもし使用しないなら無効としておきます。シリアルを有効にしておくと、一般的にチャンネルの間の切替が遅くなります。

- 1. Web ブラウザーでそのエンコーダーの IP アドレスを指定してそのエ ンコーダーの Web インターフェースにログインします。
- 2. 機能タブで、Serial-over-IP を有効化のチェックボックスを選択し、 Apply をクリックします。

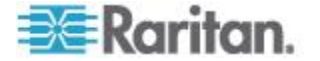

3. エンコーダーを再起動します。参照 *エンコーダーまたはデコーダー の再起動* 『15<sub>p</sub>. 』。

| The second second second second second second second second second second second second second second second se |                                          |                   |
|----------------------------------------------------------------------------------------------------|------------------------------------------|-------------------|
| Video over IP                                                                                                   |                                          |                   |
| ☑ Enable Video ov                                                                                               | er IP                                    |                   |
| Copy EDID from                                                                                                  | this Video Output (Default disabled unde | r multicast mode) |
|                                                                                                    |                                          | Apply             |
| USB over IP                                                                                                    |                                          |                   |
| ✓ Enable USB ove                                                                                                | ТР                                       | Apply             |
| Serial over IP<br>☑ Enable Serial ov                                                                            | er IP                                    |                   |
| Baudrate Setting:                                                                                               |                                          |                   |
| Baudrate:                                                                                                    | 115200                                   |                   |
| Data bits:                                                                                                    | 8                                        |                   |
| Parity:                                                                                                    | None                                     |                   |
| Stop bits:                                                                                                    | 1                                        |                   |
|                                                                                                    |                                          | Apply             |

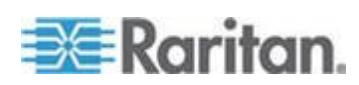

#### このデコーダーのビデオ出力から EDID を自動コピーする

RAV-IP は EDID 管理機能を持っています。ソースデバイスがビデオやオ ーディオのデータを送る前に、ソースデバイスはエンコーダーユニット に接続し、デコーダーユニットに接続されているディスプレーのための EDID を読みます。EDID はソースからのどのようなタイプのオーディオ やビデオデータが受け入れ可能かという情報を含んでいます。

初期設定では、エンコーダーに保存されている初期 HDMI EDID が使用さ れます。ディスプレイ、アンプ、やその他のようなデコーダー出力に接 続されたデバイスからの EDID を、コピーしエンコーダーユニットに保存 することができます。このことでデコーダーユニットに接続されたデバ イスからの多チャンネルオーディオと3次元機能のサポートも可能にな ります。

RAV-IP の Web インターフェースによって有効化されると、デコーダーに 接続されたデバイスからビデオチャンネルが切り替えられる毎に EDID を自動的にコピーすることが可能です。

EDID をコピーするには、次の手続きの中の1つに従ってください。

#### EDID コピーボタンを使用:

- 1. エンコーダーとデコーダーの通信を確立します。
  - a. HDMI ケーブルをエンコーダーから引き抜きます。
  - b. デコーダーから電源供給を引き抜き、そしてデコーダーユニット の背面の"CopyEDID"ボタンを押します。
  - c. デコーダーの電源を入れブート中"Power"の LED が点滅を始める まで長く押し通付けます。
- 2. HDMI ケーブルをエンコーダーユニットに差込み戻します。
- Web インターフェースを用いてチャンネルが切り替わったときに
   EDID を自動的にコピーします:
- Web ブラウザーでデコーダーの IP アドレスを指すことでデコーダー の Web インターフェースにログインします。
- 機能タブで、このデコーダーのビデオ出力から EDID を自動でコピー する(Automatically Copy EDID from this Decoder Video Output)のチェ ックボックスを選択します。

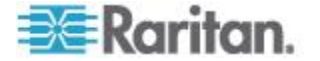

3. デコーダーユニットを再起動します。参照 *エンコーダーまたはデコ* ーダーの再起動 『15<sub>0</sub>. 』。

| System | Network      | Functions                  |              |
|--------|--------------|----------------------------|--------------|
| Video  | over IP      |                            |              |
| 🗹 Ena  | ble Video ov | er IP                      |              |
| Auto   | omatically C | ppy EDID from this Decoder | Video Output |
|        |              |                            | Apply        |
|        |              |                            |              |

#### モニターの電力節約のため DPMS を有効化

DPMS はモニターの電力節約の標準となっています。初期設定はオフです。 DPMS の設定がオフのときは、エンコーダーからの入力はありません、デ コーダーでは「ビデオソースを待っています-待機中」と画面左下に表 示されます。

DPMS がオンでエンコーダーからの出力がない時には、デコーダーはビデオを出力しません。これによって一般的にはディスプレーを睡眠モード に置きます。エンコーダーへ接続されたビデオソースを切るとエンコーダーに接続された遠隔ディスプレイはスリープモードに入ります。ビデオ信号がオンに戻ると、モニターは目覚めビデオを表示します。

#### ▶ DPMS を有効にするには:

- デコーダーのWebインターフェースで、"Function"から"Extra Setting"そして"Enable DPMS"とたどり選択します。
- 2. オンあるいはオフをクリックし、そして"Apply"をクリックします。

#### チャンネル OSD を有効化

チャンネル OSD の設定を有効にするとチャンネルを切り替える間チャン ネル番号をディスプレーの画面に表示したり隠したりすることができま す。

- デコーダーWeb インターフェースで、"Function"から"Extra Setting" そして"Enable Channel OSD"とたどり選択します。
- 2. オンあるいはオフをクリックし、そして"Apply"をクリックします。

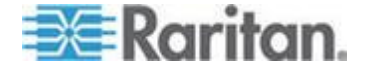

### コンピュータデバイスのための USB 制御

デコーダーユニットの上には、4つの USB ポートがあります。3つの USB 2.0 そしてキーボードのような低速 USB デバイスに使われる1つの USB 1.1 です。

エクステンダーモード:1つのエンコーダーと1つのデコーダー

エクステンダーモードでは、単一のデコーダーのみがエンコーダーと通 信できます。しかし、複数の USB デバイスがデコーダーユニットに接続 できます。

• マトリックスモード

マトリックスモードでは、USB のホストデバイスは同時には1つのデコ ーダーからのみ制御されます。USB の LED が橙色に点灯していないとき には、"Select USB"ボタンを押して USB の制御を得ます。

各デコーダーユニットに複数のマウスやキーボードのデバイスを接続す ると、もし複数のユーザーが同じコンピューターを制御しようとしても 検出が弱くなります。しかし、異なる USB デバイスが接続されていると、 1つの遠隔ステーション(デコーダーユニット)のみが USB デバイスを干 渉無く使用できます。

USB 制御を有効化あるいは無効化するには Web インターフェース で"Function"から"Extra Setting"そして"Enable USB over IP"を選択します。 USB 制御のない A/V タイプのデバイスでは、切替時間の改善のため USB を無効にしておくべきです。

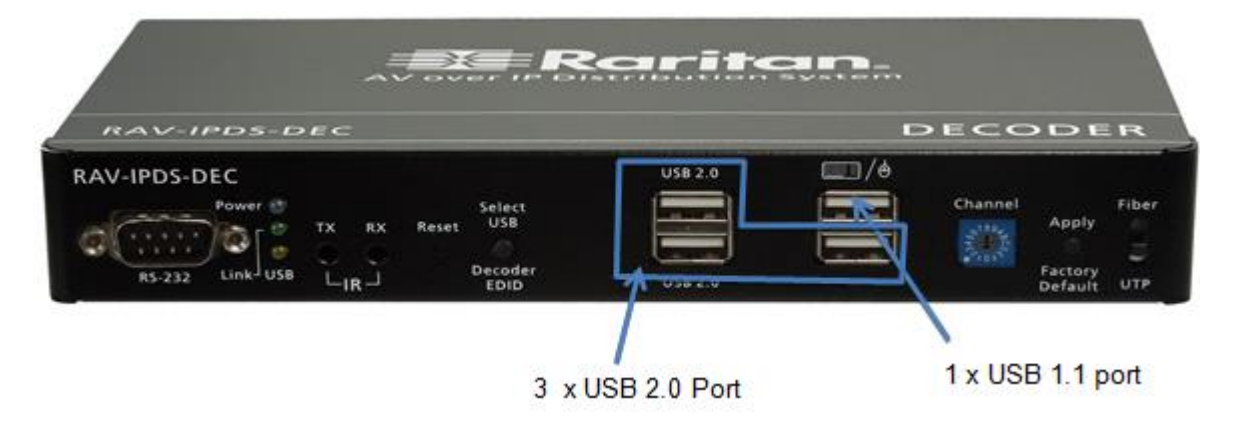

### コンピューターのオーディオ入出力

 コンピューターは普通マイクの入力ジャックをそのサウンドカード の一部として持っています。デコーダーユニットからこのジャックに アクセスするには、デコーダーユニットのピンク色の"IN"ジャックに マイクロフォンを接続します。

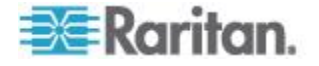

マイクロフォンからのオーディオをココンピューターに取り込むには、3.5 mm - 3.5 mm のステレオケーブルをエンコーダーユニットのピンク色のライン"Out"ジャックからコンピューターのライン"In"ジャックに接続します。

**警告:決して** エンコーダーユニットのライン"Out"ジャックからコン ピューターのマイク"In"ジャックに接続してはいけません。こうする とオーディオの「クリッピング」が起こり、サウンドカードに損傷を 与える可能性があります。

ノート: HDMI オーディオはデコーダーユニットの"HDMI Out"端子を 通じて伝わります。しかし、もし 3.5 mm ステレオケーブルがコンピュー ターからエンコーダーユニットの緑色のライン"In"ジャックに接続され ていると、HDMI に内蔵のオーディオは切り離されます。これによって(エ ンコーダーユニット)のライン"In"ジャックからのオーディオ信号を(デ コーダーユニット)の緑色の"Out"ジャックで受け取ることができます。

マイクロフォンを使用するときには、オーディオはエクステンダーモードとマトリックスモードで異なった行動をとります。

• マトリックスモード

マルチキャストモードではマイク"In"ジャックは無効となります。もしあるエンコーダーユニットのライン"In"ジャックにあるオーディオソースが接続されると、このオーディオ信号は同じビデオチャンネルに設定された全てのデコーダーユニットに分配されます。各デコーダーユニットは別々にそのライン"Out"ジャックに接続されたペアのアンプ付きスピーカーを持っているはずです。

• エクステンダーモード

エクステンダーモードでは、別のマイクロフォンをデコーダーユニット に接続することが可能です。マイクロフォンから来るオーディオ信号は そのデコーダーユニットと同じチャンネルのエンコーダーユニットに送 られます。

### チャンネルの変更

あるデコーダーが接続されているエンコーダーを変更、すなわち、「チャンネルの変更」を付属のリモートコントロール、あるいはデコーダー のチャンネルロータリースイッチによって行うことができます。

リモートコントロール:

ケーブルは赤外のデコーダーの RX ポートに接続し、16 チャンネルのリ モートコントロールを赤外受信ケーブルに向けます。

 リモートコントロールで CH+と-ボタンを押して次の接続されたチャンネル番号に変更することができます。 あるいは

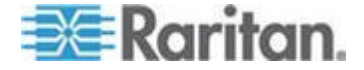

- リモートコントロールで、チャンネル番号を押し、そして"Enter"を 押すことで変更できます。選択したチャンネルが有効でなければ、チャンネルは元のままで変わりません。
- チャンネルロータリースイッチ:
- デコーダーのロータリースイッチの設定を変更し、そして"Apply"ボタンを押します。
- もし変更先のチャンネルがエンコーダーに接続されていないときには、次の画面が表示されます:

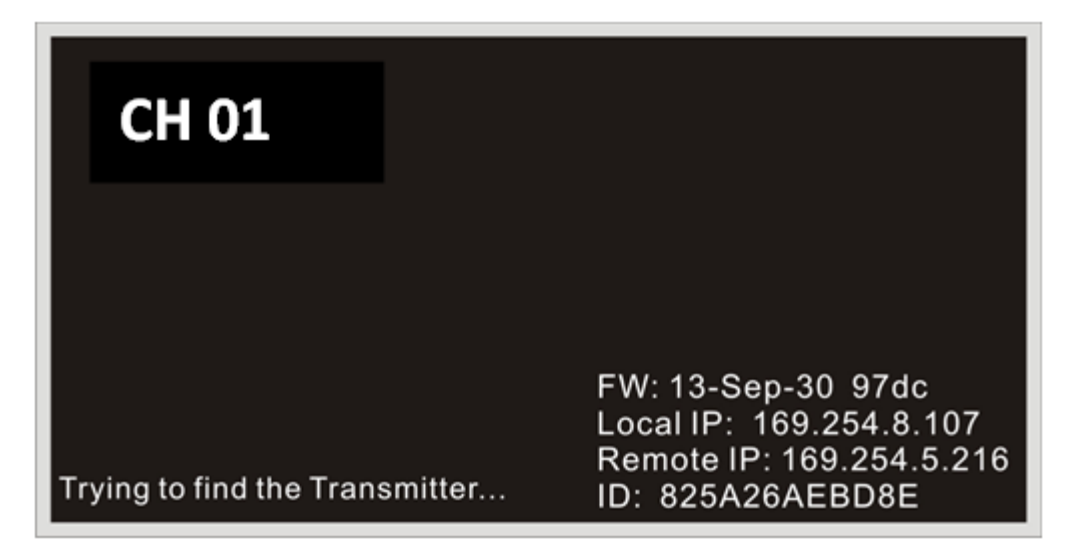

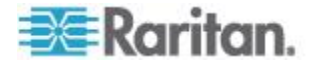

### チャンネル番号、IP アドレス、と詳細の表示

ケーブルは赤外のデコーダーの RX ポートに接続し、16 チャンネルのリ モートコントロールを赤外受信ケーブルに向けます。

 OSD ボタンを押すと(上から下に)デバイスの MAC アドレス、デコー ダーの IP アドレス、ファームウエアのバージョン、IP モード、現在 のチャンネル番号、ビデオの解像度、そしてエンコーダーの IP アド レスを表示します。

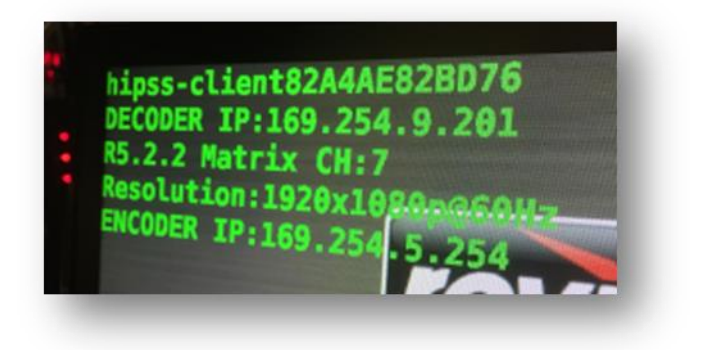

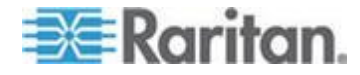

## **Ap A** マウントオプション

RAV-IP のために2通りのマウントオプションがあります:

- ブラケットマウント設置 『30p. 』
- VESA マウント設置 『31p. 』

### この章の内容

| ブラケットマウント設置        |  |
|--------------------|--|
| ブラケットマウントキットの寸法と重量 |  |
| VESA マウント設置        |  |
| VESA マウントキットの寸法と重量 |  |

 John Schultz

 John Schultz

 John Schultz

 John Schultz

 John Schultz

 John Schultz

 John Schultz

 John Schultz

 John Schultz

 John Schultz

 John Schultz

 John Schultz

 John Schultz

 John Schultz

 John Schultz

 John Schultz

 John Schultz

 John Schultz

 John Schultz

 John Schultz

 John Schultz

 John Schultz

 John Schultz

 John Schultz

 John Schultz

 John Schultz

 John Schultz

 John Schultz

 John Schultz

 John Schultz

 John Schultz

 John Schultz

 John Schultz

 John Schultz

 John Schultz

 John Schultz

 John Schultz

 John Schultz

 John Schultz

 John Schultz

 John Schultz

 John Schultz

 John Schultz

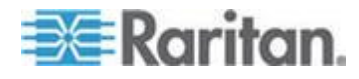

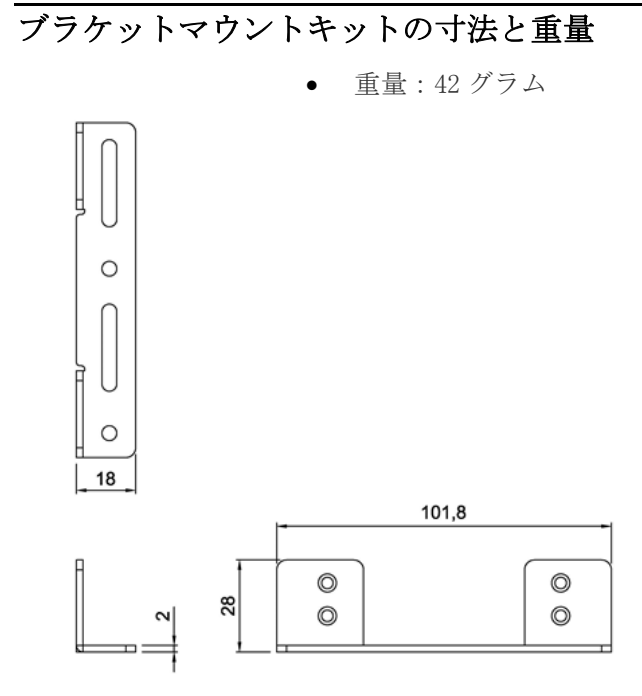

VESA マウント設置

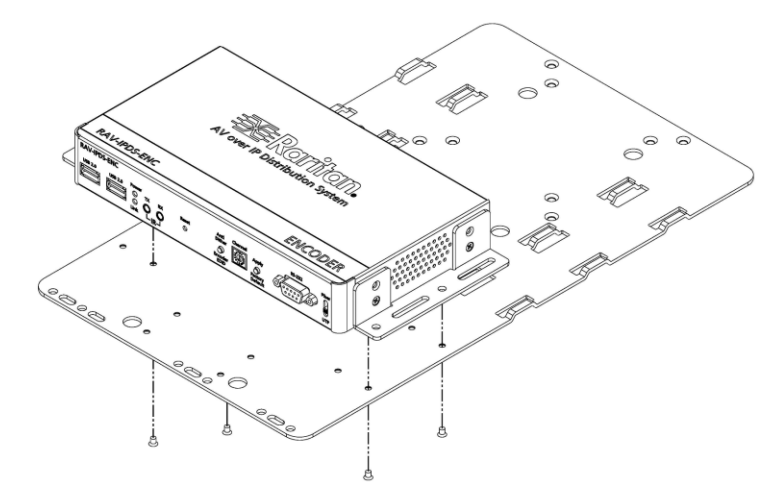

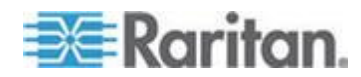

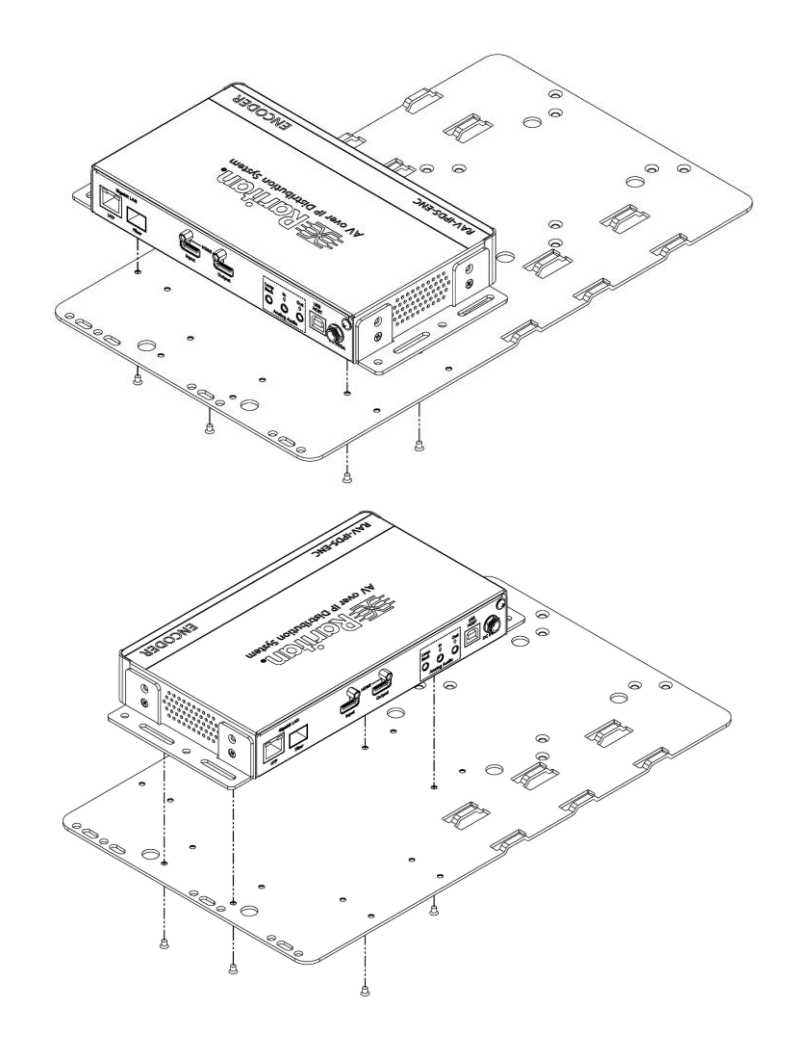

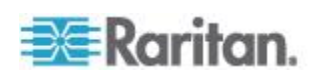

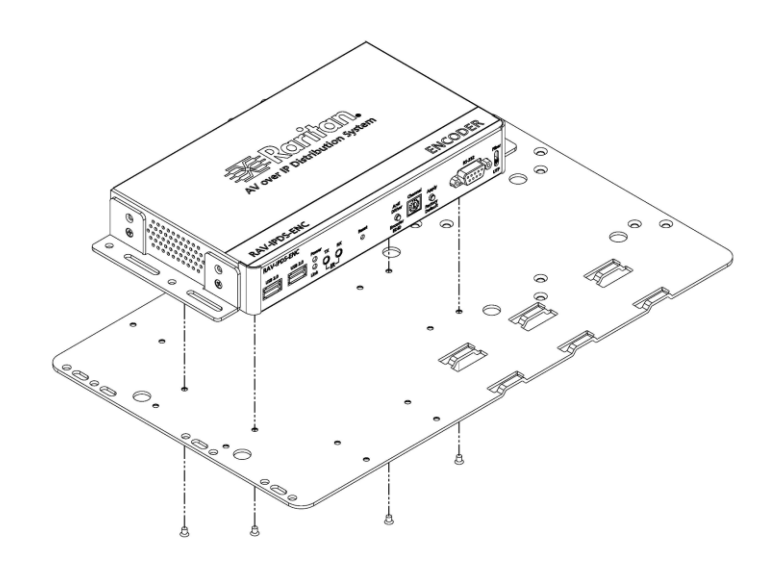

VESA マウントキットの寸法と重量

• 重量:1040 グラム

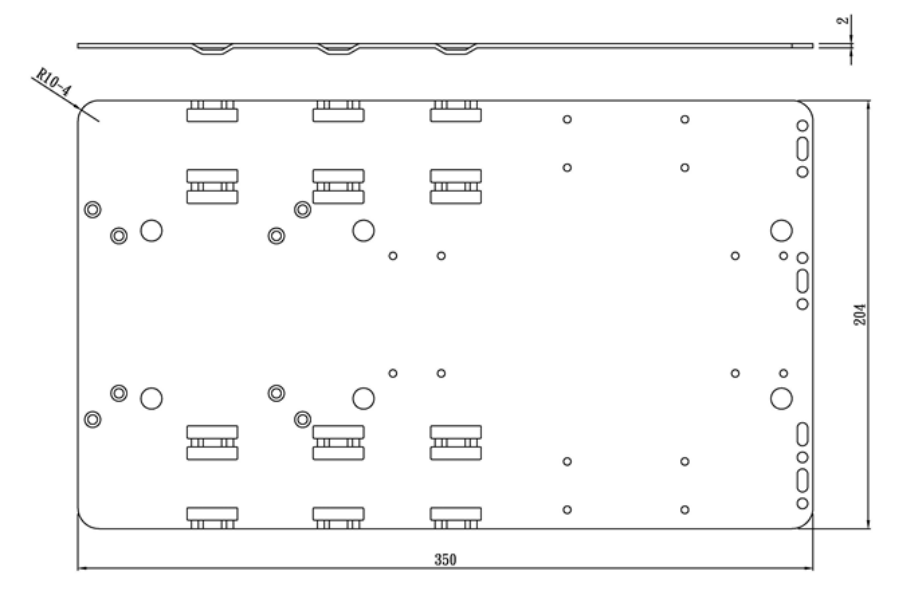

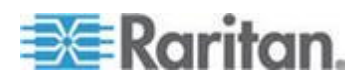

## Ap B 特徴と仕様

### この章の内容

| 特徴      |       | 35 |
|---------|-------|----|
| 仕様      |       | 36 |
| SKU(型番) | と梱包内容 | 38 |

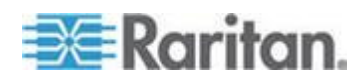

#### 特徴

- マトリックススイッチング
- 標準の管理されたイーサーネットスイッチを用いて、規模変更可能で 拡張可能なカスタム KVM(キーボード、ビデオ、マウス)とビデオマト リックスを構成できます。このテクノロジーは標準のネットワーク基 盤の上で実行でき、柔軟な分配とマトリックススイッチングを可能に します。複数のディスプレー、ワークステーション、と USB 2.0 デ バイスを分離したあるいは既存の LAN(Local Area Network)を経由し て共有しアクセスします。
- HD デバイスも簡単にエンコーダー(Tx ユニット)に接続できます。そしてこのエンコーダーを Local Area Network のスイッチに接続します。ビデオと KVM は LAN 経由でいたるところでデコーダーユニット(Rx ユニット)とディスプレーあるいは複数のデコーダーユニット(Rx ユニット)で共有することができます。
- IP 経由の拡張はリモートアクセスを確実にします。
- 既存の CATx ネットワークあるいはファイバーネットワークを通じて、コンピューターへの遠隔アクセスに現実的な解決策となります。 ビデオ、オーディオ、USB、RS-232、赤外線さらにその他を共有。
- 複数ビデオフォーマットをサポート
- HDMI、DVIと VGA が1つのネットワーク上で共存でき、解像度は 1080pのフル HD かつ 1920x1080 に達します。
- フル HD 1080
- ブルーレイ品質のフル HD 1080p と 2K
- HDCPのサポート
- ブルーレイやセットトップボックスのように著作権保護されたコン テンツを簡単に送信。
- USB2.0-over-IP
- 高速、アンプ付き USB であるため簡単にキーボード、マウス、タッ チスクリーンさらに他の USB デバイスのようなデバイスをネットワ ークを通じて共有できます。
- RS-232 の制御とエクステンダー
- ディスプレー、スイッチャー、照明制御あるいは RS-232 で接続され たデバイスの制御
- IR Signals over IP
- ソースおよびディスプレー上の電源、入力チャンネル、ボリューム、
   その他の制御

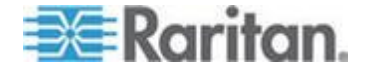

### 仕様

- HDMI 互換
- DVI Spec.:v1.0 準拠
- HDCP Spec.:v1.1/1.2 準拠
- HDMI ビデオ解像度: 60Hz,60fps において最大 1080p
- PC DVI 入力解像度: 60Hz にて最大 1920x1200
- HDMI オーディオ入出力: 7.1ch までの LPCM、DTS HD、ドルビー® TrueHD
- 距離: 点対点 100m/ UTP/STP CATx ワイヤリングで LAN 内で無制
   限
- 長距離:ファイバーケーブル経由で点対点 10 キロメートル / 6.21 マ イル
- RS-232 ボーレート: 300<sup>~</sup>230, 400bps、初期設定 115, 200bps
- 赤外線制御パススルー: 20~60KHz、双方向赤外線パススルー
- コネクター/部品
  - ビデオ入力コネクター(エンコーダー): HDMI タイプ A 19-pin、メス 1個
  - ビデオ出力コネクター:
    - エンコーダー HDMIタイプA19-pin、メス x1個(ループバ ック)、ロック型
    - デコーダー HDMIタイプA19-pin、メス x1個、ロック型
    - デコーダー DVI-I、メス(非 HDCP ビデオのみ) x1 個
  - ライン入力(エンコーダー): 3.5 mm ミニステレオジャック x1個
  - ライン出力: 3.5 mm ミニステレオジャック x1個
  - マイク入力(デコーダー): 3.5 mm ミニステレオジャック x1 個
  - ライン出力(デコーダー): 3.5 mm ミニステレオジャック x1 個
  - USB ホストインターフェース(エンコーダー): USB タイプ B、メ ス
  - USB デバイスコネクター(デコーダー): USB タイプ B、メス x4 個
  - RS-232 コネクター:DB-9(エンコーダーでメス、デコーダーで オス)x 1個
  - 赤外線発信器(エンコーダーとデコーダー): 3.5 mm ミニステレオ ジャック x1個
  - 赤外線エクステンダー(エンコーダーとデコーダー): 3.5 mm ミニ ステレオジャック x1個

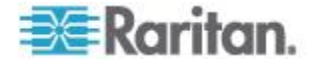

- ギガビットイーサーコネクター(エンコーダーとデコーダー): RJ-45、シールドx1個、ファイバーモジュール用 SFP スロット(単 ーモード/マルチモード)
- ビデオチャンネルロータリースイッチ(エンコーダーとデコーダー):16 チャンネルスイッチx1個
- リンク表示 (エンコーダーとデコーダー): LED x1個、緑色
- 電源表示(エンコーダーとデコーダー): LED x1 個、青色
- 電源供給(エンコーダーとデコーダー): 5V DC 3A
- 電力消費(エンコーダーとデコーダー): 10W(最大)
- 動作温度:0-40 °C
- 保管温度:-20~50 °C
- シャーシ材質:金属
- ・ 寸法(エンコーダーとデコーダー) (W x H x D): 195mm x 32mm x
   114mm (7.67" x 1.26" x 4.48")

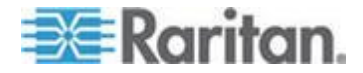

### SKU(型番) と梱包内容

型番 1:RAV-IPDS-CAT-EXT (エンコーダー+デコーダー、キットパッケージ)

- RAV-IPDS-ENC (エンコーダーユニット) x1 個
- RAV-IPDS-DEC (デコーダーユニット) x1 個
- 5V 直流電源ロック型プラグ付き x2個
- マウントキット(WMK-02) x 2 個
- クイックセットアップガイドx1個
- 赤外線発信ケーブル(IRE-100) x1 個および赤外線デコーダーケーブ ルx1 個
- 16 ビデオチャンネル赤外線リモートコントロール x1 個

型番 2:RAV-IPDS-ENC(Tx / エンコーダーユニットパッケージ)

- RAV-IPDS-ENC(Tx / エンコーダー) x1 個
- 5V 直流電源ロック型プラグ付き x1 個
- 据付けキット(WMK-02)x1個
- クイックセットアップ設定ガイドx1個
- 赤外線発信ケーブル(IRE-100)x1個

型番 3:RAV-IPDS-DEC(Rx / デコーダーユニットパッケージ)

- RAV-IPDS-DEC(Rx / デコーダー) x1個
- 5V 直流電源ロック型プラグ付き x1 個
- 据付けキット(WMK-02)x1個
- クイックセットアップ設定ガイドx1個
- 赤外線デコーダーケーブル(IRR-100) x1個
- 16 ビデオチャンネル赤外線リモートコントロール x1個

型番 4:RAV-IPDS-Fiber-MM-EXT (多モードファイバーエクステンダー パッケージ)

- RAV-IPDS-DEC デコーダーパッケージ x1 個
- RAV-IPDS-ENC エンコーダーパッケージx1個
- 多モード SFP 伝送器 x 2 個

型番 5:RAV-IPDS-Fiber-SM-EXT (単一モードファイバーエクステンダー パッケージ)

- RAV-IPDS-DEC デコーダーパッケージx1個
- RAV-IPDS-ENC エンコーダーパッケージ x1 個
- 単一モード SFP 伝送器 x 2 個

型番 6:RAV-IPDS-MM-SFP-TRX

• RAV-IP シリーズ用多モード、2ファイバーSFP 伝送器 x 2 個

型番 7:RAV-IPDS-SM-SFP-TRX

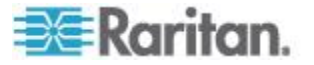

• RAV-IP シリーズ用単一モード、単一ファイバーSFP 伝送器 x 2 個

オプションアクセサリー:

RAV-IPDS-VESA:RAV-IPDS-ENC あるいは RAV-IPDS-DEC用 VESA 据付 け用プレート

- 100mm あるいは 75mm VESA 標準の両方に据付け可能
- VESA互換の据付けラックあるいは台に据付けるために特別に設計さ れたプレートで簡単にケーブルを処置できます
- 接続されたケーブルは盤の上で簡単に保持されます。

RAV-IPDS-REMOTE

• RAV-IP デコーダーのための赤外線リモートコントロール

RAV-IPDS-PWR

RAV-IP エンコーダーまたはデコーダーのための汎用電源プラグの付いた電源アダプター

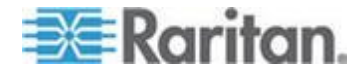

## 索引

### E

EDID のリセット - 15

### Ι

IPの設定 - 17

### R

RS-232-over-IP の使用-Serial-over-IP を有効 化 - 19, 20, 22

### S

SKU(型番) と梱包内容 - 38

### V

VESA マウントキットの寸法と重量 - 33 VESA マウント設置 - 30, 31

### W

Web インターフェース - 6, 9, 17 Web インターフェース概要 - 10

### あ

アンチディザー - 19,22
エンコーダー(発信器)ユニット前面 - 1
エンコーダー(発信器)ユニット背面 - 2
エンコーダーまたはデコーダーの再起動 - 15, 23,25

### か

このデコーダーのビデオ出力から EDID を自動 コピーする - 20, 24 コンピューターのオーディオ入出力 - 26 コンピュータデバイスのための USB 制御 - 19, 20, 26

### さ

サポートされているイーサーネットスイッチ
-7
システムタブ - 10

### た

チャンネル OSD を有効化 - 20, 25
チャンネルの変更 - 27
チャンネル番号、IP アドレス、と詳細の表示 - 28
デューダー(受信器)ユニット前面 - 3
デューダー(受信器)ユニット背面 - 4
デバイスモード - 4, 18

### な

ネットワークタブ - 16

### は

はじめに - 1 ビデオ高品質モード - 19,20 ファームウエアの更新 - 11 ブラケットマウントキットの寸法と重量 - 31 ブラケットマウント設置 - 30

### ま

マウントオプション - 30 モニターの電力節約のため DPMS を有効化 -20, 25

### Þ

ユーティリティ - 14

### 漢字

機能タブ - 18
工場出荷時の設定に戻す - 15
仕様 - 36
設置 - 5
操作 - 9
多チャンネルシステムの設定 - 7
多チャンネルビデオ分配システム - 6
単一チャンネルエクステンダーシステムの設定 - 5
特徴 - 35
特徴と仕様 - 34
有線単一チャンネルエクステンダーシステムの設置 - 5

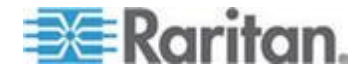

索引

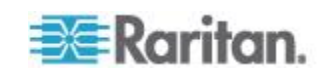

## 😻 Raritan.

#### 🕨 米国/カナダ/ラテン アメリカ

月曜日〜金曜日 午前 8 時〜午後 8 時 (米国東海岸時間) 電話:800-724-8090 または 732-764-8886 CommandCenter NOC に関するお問い合わせ:6 を押してから 1 を押してください。 CommandCenter Secure Gateway に関するお問い合わせ:6 を押してから 2 を押 してください。 Fax:732-764-8887 CommandCenter NOC に関する電子メール:tech-ccnoc@raritan.com その他のすべての製品に関する電子メール:tech@raritan.com

### ▶ 中国

北京 月曜日~金曜日 午前 9 時~午後 6 時 (現地時間) 電話:+86-10-88091890

上海 月曜日~金曜日 午前9時~午後6時(現地時間) 電話:+86-21-5425-2499

広州 月曜日~金曜日 午前9時~午後6時(現地時間) 電話:+86-20-8755-5561

#### 🕨 インド

月曜日~金曜日 午前 9 時~午後 6 時 (現地時間) 電話:+91-124-410-7881

#### ▶ 日本

月曜日~金曜日 午前 9 時 30 分~午後 5 時 30 分 電話:03-5795-3170 電子メール:support.japan@raritan.com

#### ▶ ヨーロッパ

ヨーロッパ 月曜日~金曜日 午前8時30分~午後5時 (GMT+1 CET) 電話:+31-10-2844040 電子メール:tech.europe@raritan.com

英国 月曜日~金曜日 午前8時30分~午後5時(GMT) 電話:+44(0)20-7090-1390

フランス 月曜日~金曜日 午前8時30分~午後5時(GMT+1CET) 電話:+33-1-47-56-20-39

ドイツ 月曜日~金曜日 午前 8 時 30 分~午後 5 時 30 分 (GMT+1 CET) 電話:+49-20-17-47-98-0 電子メール:rg-support@raritan.com

#### メルボルン (オーストラリア)

月曜日~金曜日 午前 9 時~午後 6 時 (現地時間) 電話:+61-3-9866-6887

### ▶ 台湾

月曜日~金曜日 午前 9 時~午後 6 時 (標準時:GMT-5、夏時間:GMT-4) 電話:+886-2-8919-1333 電子メール:support.apac@raritan.com